2020年11月25日 **IESI日本ICS株式会社** 

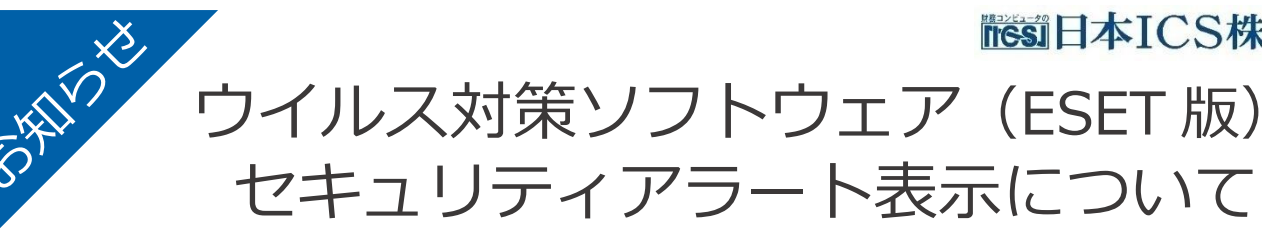

ウイルス対策ソフトウェア(ESET版)にて、2020年11月30日以降に「新しいバージョンがあります」 のセキュリティアラートが表示される場合がございます。セキュリティアラートによる ESET 製品の動作や セキュリティに問題はありません。

但し、セキュリティアラートは OS 起動時に毎回表示されますので、セキュリティアラートの表示を消した い場合は次頁の「ウイルス対策ソフトウェア(ESET 版)バージョンアップ作業」を行って頂く事で解消され ます。

必要に応じてご対応頂けます様お願い申し上げます。

尚、ウイルス対策ソフトウェア(ESET版)セキュリティアラート、ウイルス対策ソフトウェア(ESET版) バージョンアップについて不明な点等がございましたら、最寄りの営業所、フィールドサービスへお問い合わ せください。

## ▼ セキュリティアラートについて

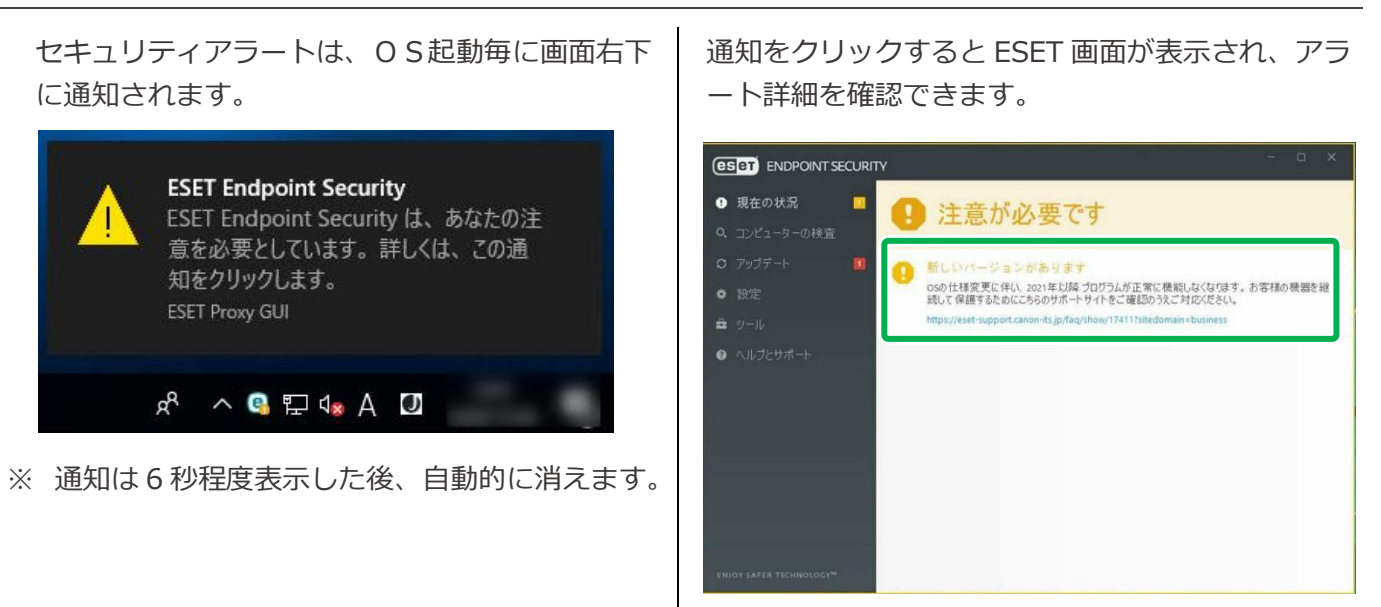

- ▼ ウイルス対策ソフトウェア(ESET版)のバージョンアップ作業
- ② お知らせ一覧より「ウイルス対策ソフトウェア (ESET 版)をご利用のお客様へ」をクリックし ます。
- 3 お知らせ画面下の「ESET バージョンアッププロ グラムのダウンロード」をクリックしてください。
- ④ ダウンロードか完了したら「実行」ボタンをクリ ックします。

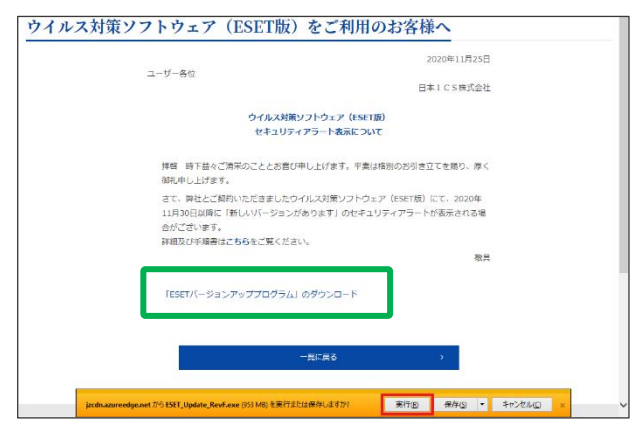

- (ダウンロードに失敗する場合は、「保存」を選択 した後に実行を選択してください。)
- ⑤ ユーザーアカウント制御が表示された場合は、「は い」ボタンをクリックします。

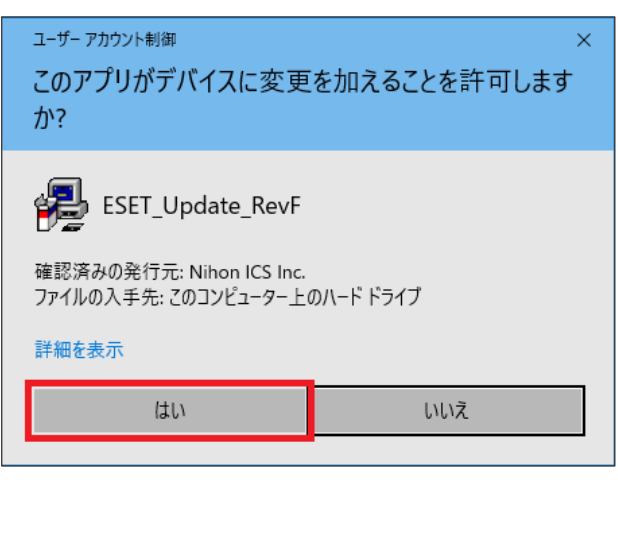

⑥ 記載内容をご確認の上、「次へ」ボタンをクリック します。

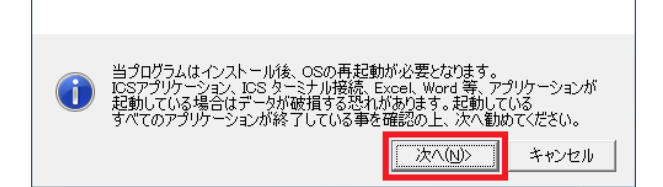

⑦ 使用許諾内容をご確認の上、「私は、上記使用許諾 を確認しました」にチェックを付け、「OK」ボタ ンをクリックします。

| アプリケーション インストール ウィザード<br>当プログラムは日本ICS株式会社指定の機器のみインス<br>トール及び使用を認めています。<br>指定外の機器における無助の使用・複製を禁じます。<br>日本ICS株式会社 |
|----------------------------------------------------------------------------------------------------|
| <br><br>                                                                                                    |

③ ウイルス対策ソフトウェア(ESET 版)のバージョンアップ処理が開始されますので、しばらくお待ちください。(PC 環境によっては自動的に OS 再起動される場合があります。)

| CYWindows#System32%cmd.exe                 |  | × |
|--------------------------------------------|--|---|
| "ESETバージョンアップ処理:対象のバージョンです。バージョンアップを行います。" |  | ^ |
| 0 秒待っています。続行するには何かキーを押してください               |  |   |
|                                            |  |   |
|                                            |  |   |
|                                            |  |   |
|                                            |  |   |
|                                            |  |   |
| Windows インストーラー                            |  |   |
| · インストールの準備中                               |  |   |
| 16.                                        |  |   |
|                                            |  |   |
|                                            |  |   |
|                                            |  |   |
|                                            |  |   |
|                                            |  |   |
|                                            |  |   |
|                                            |  | ` |

⑨ バージョンアップが完了すると、OS再起動選択
画面を表示しますので、「はい」ボタンを選択し再
起動を行ってください。

| ESET Endpoint Security                                                                                                  | $\times$ |
|----------------------------------------------------------------------------------------------------|----------|
| ESET Endpoint Security に行った構成の変更を有効にするに<br>は、システムを再起動する必要があります。すぐに再起動する場<br>合は[はい]を、後で手動で再起動したい場合は[いいえ]をクリッ<br>クしてください。 |          |
| はい(Y) しいいえ(N)                                                                                                    |          |
|                                                                                                    |          |

以上で完了となります。